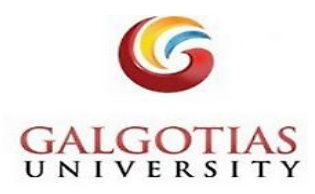

## **QUICK GUIDE**

# EBSCO eBooks

This collection includes **1,80,000+ e-books** covering a large selection of multidisciplinary academic subjects, including the latest titles from the**leading academic publishers and university presses**all with a **user-friendly search experience**.

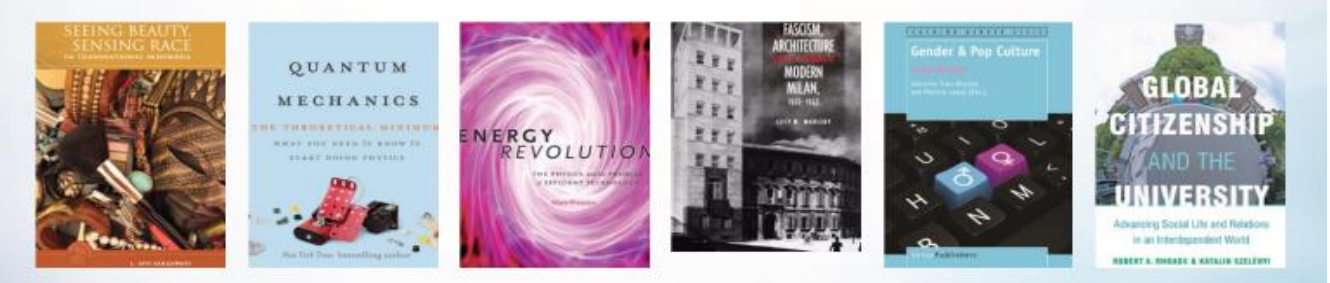

#### Subjects Include:

- Art
- Business and economics
- Education
- Language arts and disciplines
- Literary criticism
- Medical
- Performing arts

#### Leading Academic Publishers

- Elsevier Ltd.
- Ashgate Publishing Ltd.
- Taylor & Francis Ltd.
- Sage Publications, Ltd.
- John Wiley & Sons, Inc.
- And more!

- Poetry
- Political science
- Religion
- Social science
- Philosophy
- Technology and engineering
- · And other academic subjects

#### Leading University Presses

- Oxford University Press
- MIT Press
- State University of New York Press
- Cambridge University Press
- University of California Press
- McGill-Queen's University Press
- Harvard University Press
- And many more!

## Steps required to access the ebooks through GU eLibrary Step 1: Sign in GU eLibrary portal

https://galgotiasuniversity.new.knimbus.com/user#/home

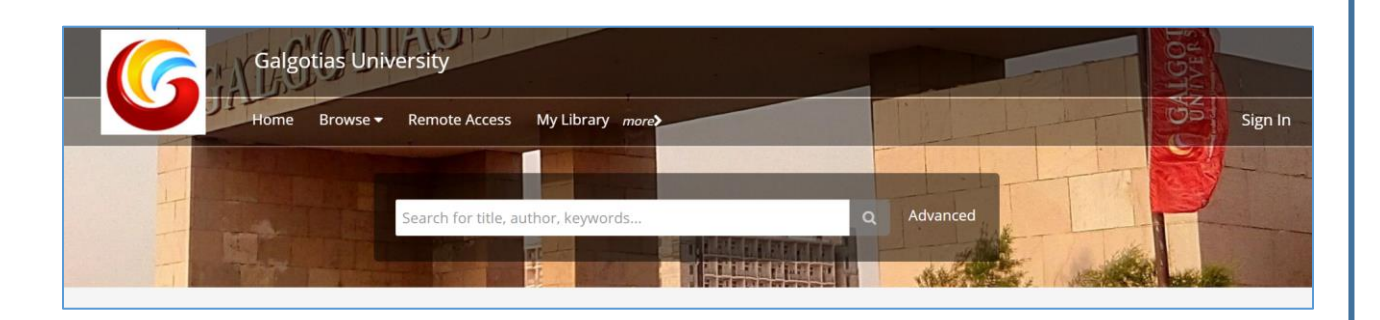

### Step 2: Sign in with your Username and Password,

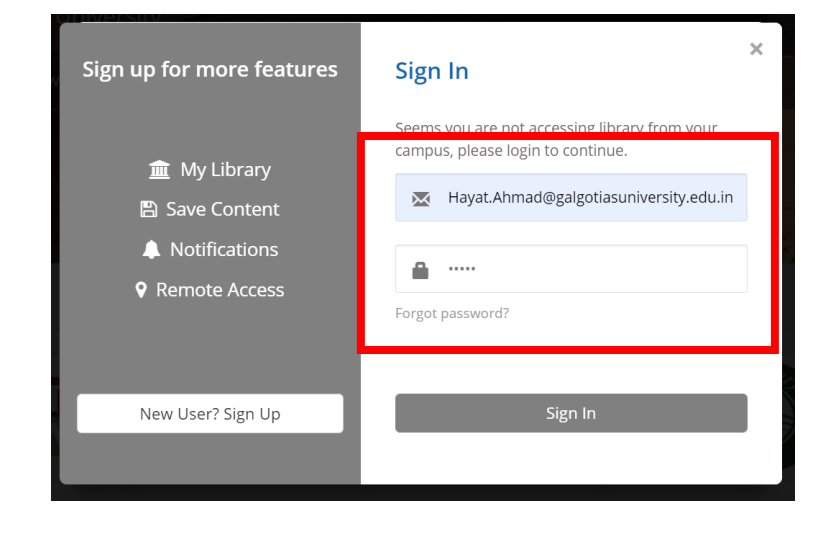

Note: Username is your GU registered/ official email ID & password is **user@knimbus** Change after first login

#### Step 3: Goto EBSCOHOST ACADEMIC COLLECTION

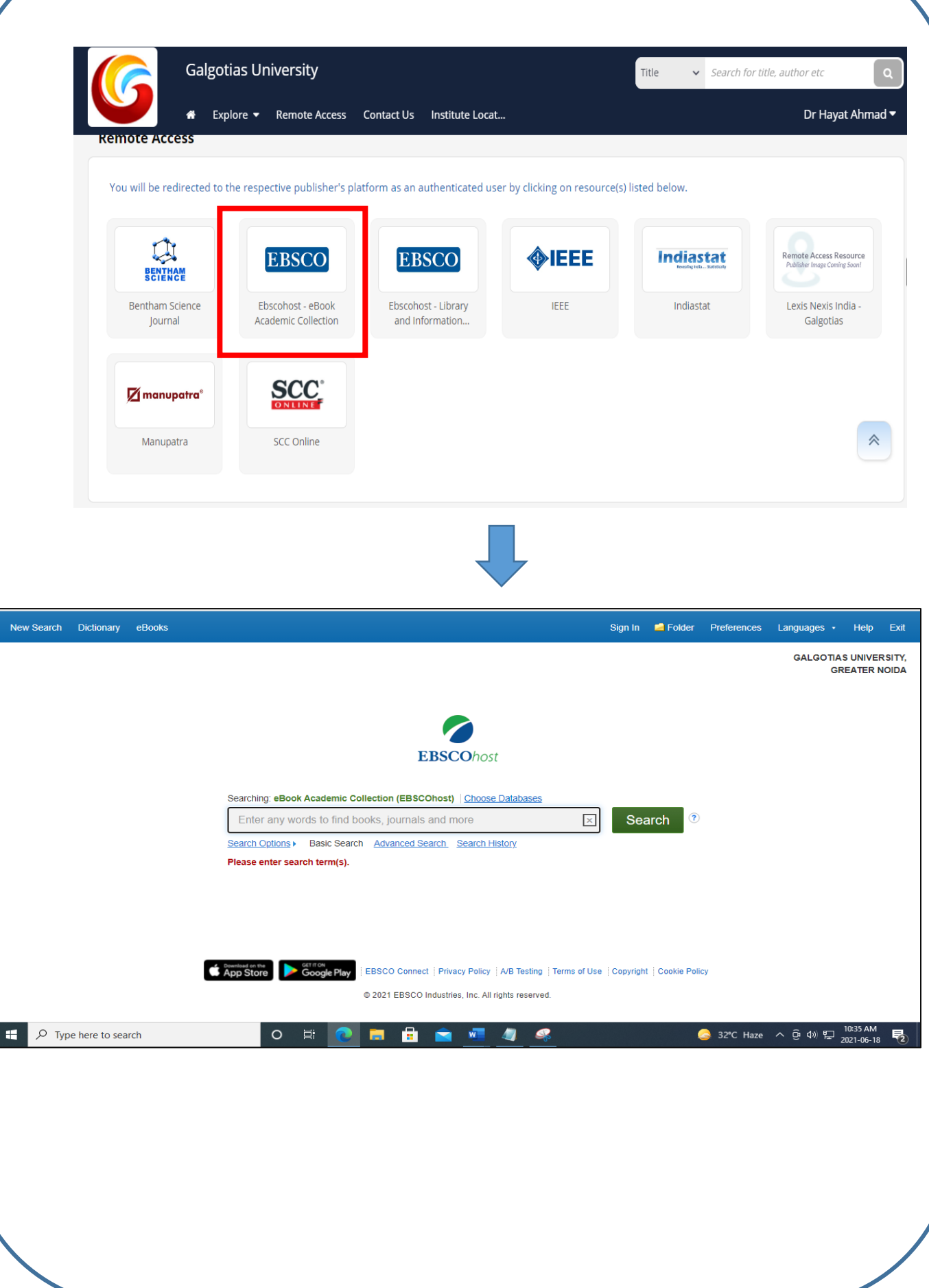

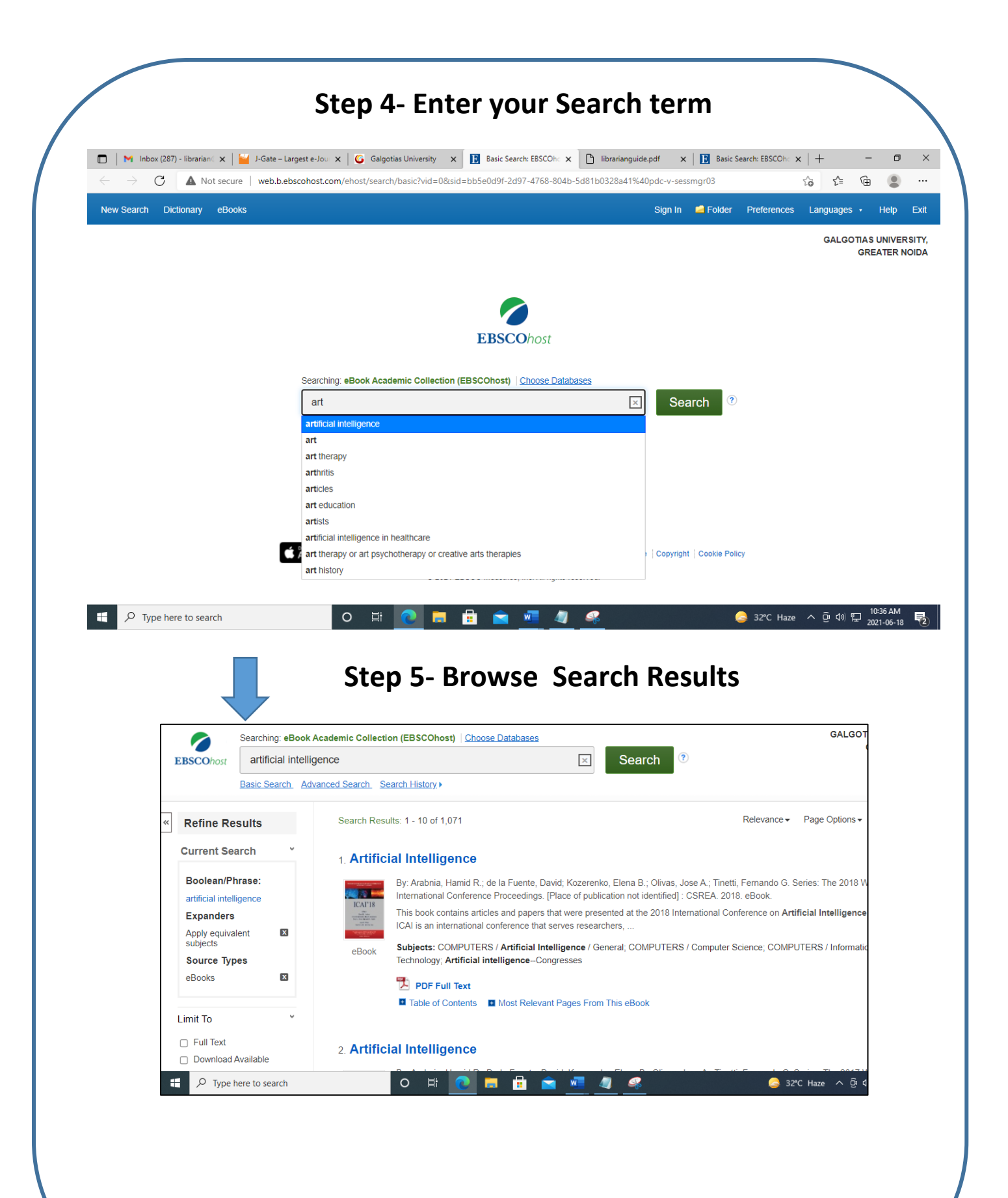

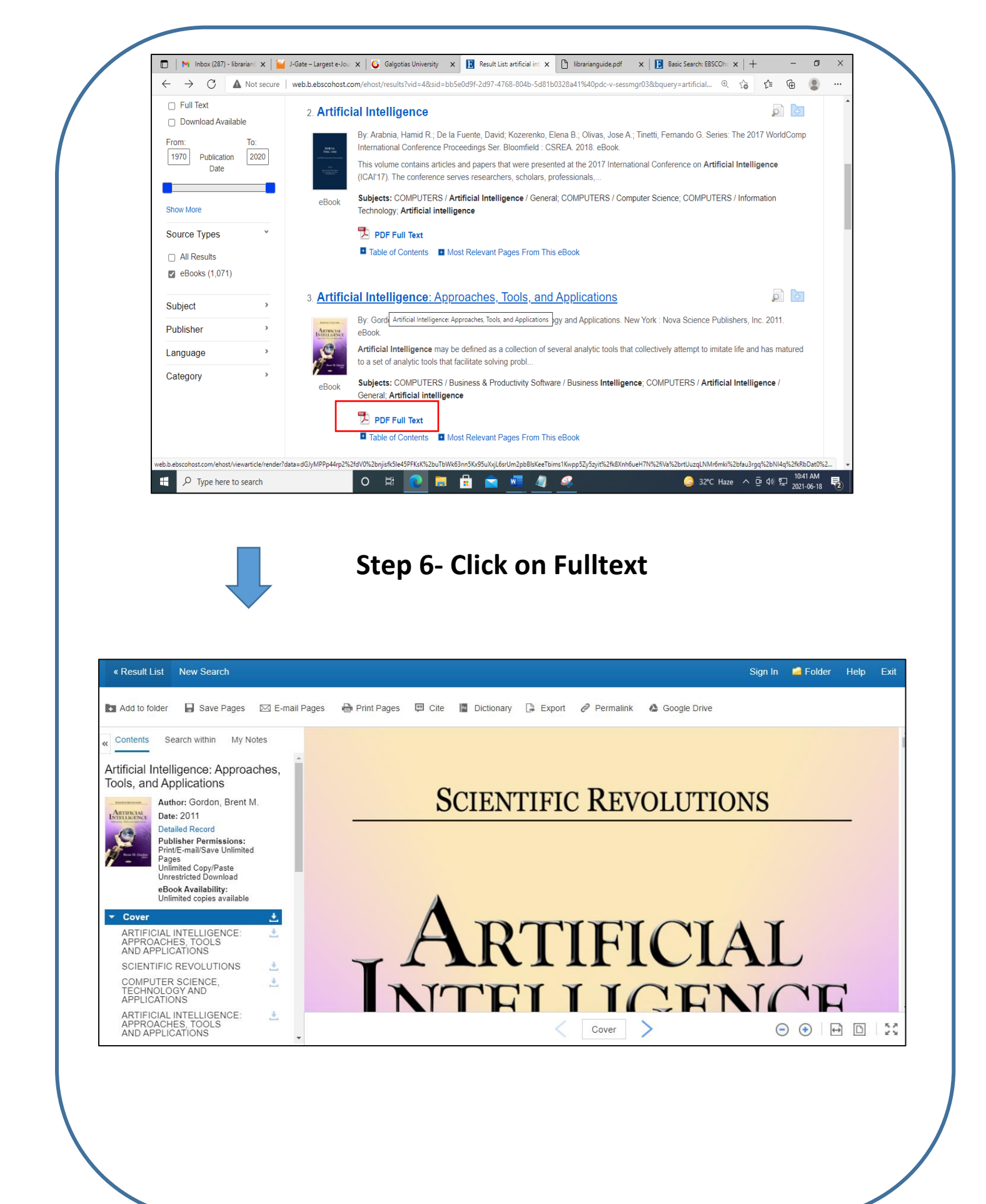

# You may refine your search results by applying filters:

| Refine Results                             | Show More      |   |
|--------------------------------------------|----------------|---|
| Current Search *                           | Source Types   | ~ |
| Boolean/Phrase:                            |                |   |
| artificial intelligence                    | ☐ All Results  |   |
| Expanders                                  |                |   |
| Apply equivalent 🛛 🛛 subjects              | eBooks (1,071) |   |
| Source Types                               |                |   |
| eBooks 🛛                                   | Subject        | > |
| Limit To ~                                 | Publisher      | > |
| Full Text                                  |                |   |
| Download Available                         | Language       | > |
| From: To:<br>1970 Publication 2020<br>Date | Category       | > |
|                                            |                |   |

# **mLIBRARY APP**

## IMPORTANT: GU users can also access the E-resources through the Mobile App available in Play Store -> mLibrary

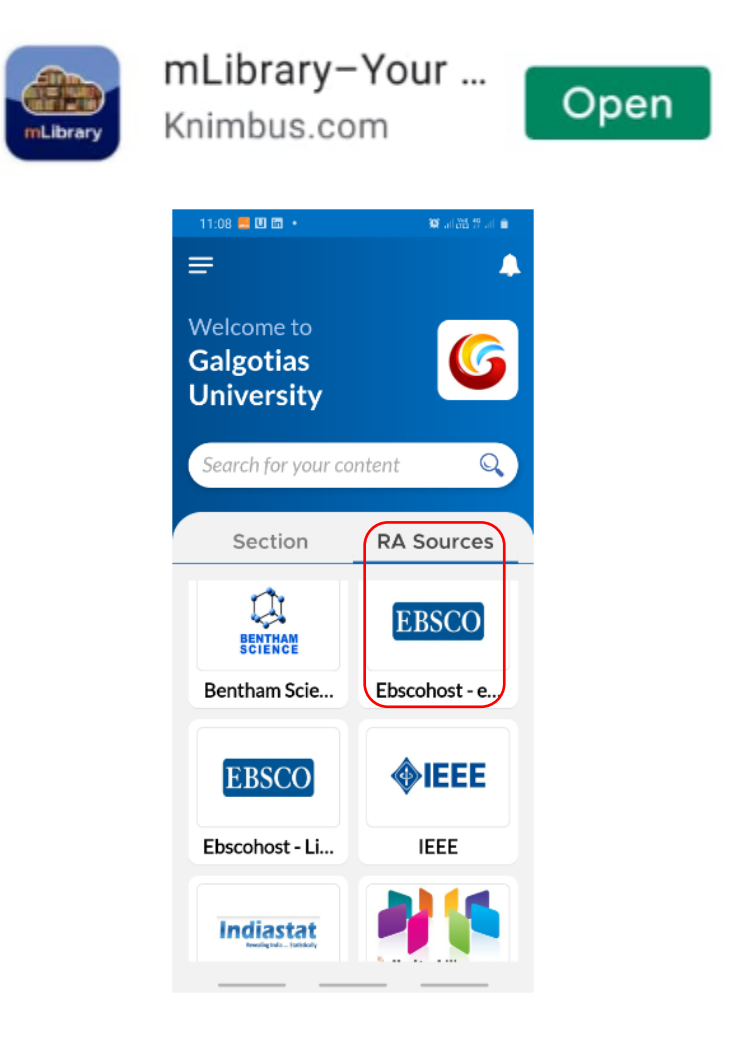

For any problem related to the access of e-resources or query Please contact us:

shams.khan@galgotiasuniversity.edu.in

neeraj.kumar@galgotiasuniversity.edu.in